## PERMIT TRANSFER

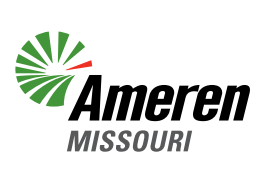

Log in to Ameren Missouri's online permit system at https://ameren.flairdocs.com/prod/login.aspx.

## Select "New Application" and click on "Permit Transfer"

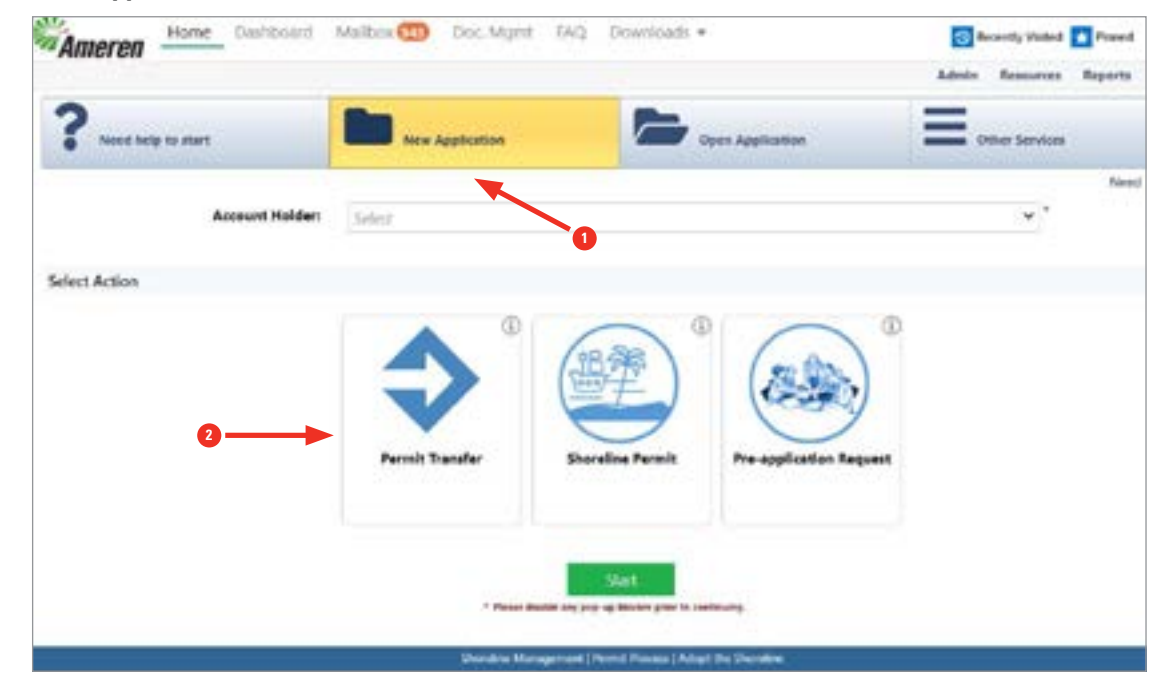

## Click "Start"

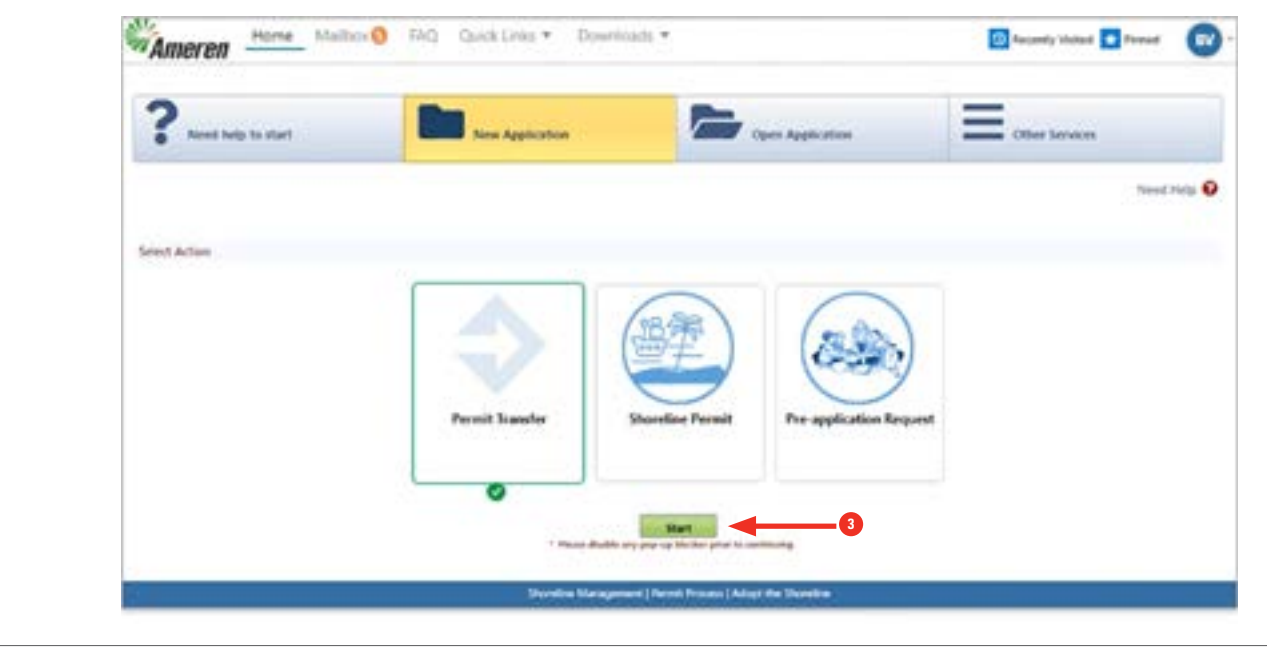

Click "Acknowledge" Acceptance Agreement

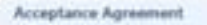

Union Electric Company (d/b/a Ameren Missouri) is authorized by Article 419 of its license from the Federal Energy Regulatory Commission to issue permits for use and occupancy of project lands and waters. The types of use and occupancy of project lands and waters for which Ameren Missouri may grant permission are: boat docks, noncommercial piers, breakwaters, landings, or other similar structures and facilities; bank stabilization for erosion control to protect the existing shoreline; the placement or removal of dredged or fill material from or into project lands or waters, and landscape plantings. Any changes to a facility having an existing permit number require modification approval. Permit numbers remain with the property.

×

Prior to completing this form, applicants are encouraged to review <u>Ameren Missouri's Shoreline Management Plan</u>, specifically Appendix B (permit requirements). This information is available at Ameren Missouri's Shoreline Management Office or online at: <u>www.amerenmissouri.com/lake</u>. Please complete all items below. If necessary information and/or the appropriate fee(s) are not provided, the permit application cannot be processed, nor can a permit be issued.

The information provided on this screen represents requirements for the type of Permit you selected. Upon acknowledging that you have read and understand the requirement, your Application will be started, with the status of "Application Started". Please complete the application and submit for further processing.

Acknowledge Cancel

You are now at the Application submittal screen. Please review the instructions and move to the "Application" Tab.

| - seather real                                                                                                    |                                                                                                    | Type here to wards                                                                                                    | a l                                                                                                    |                                               |
|----------------------------------------------------------------------------------------------------|----------------------------------------------------------------------------------------------------|----------------------------------------------------------------------------------------------------|----------------------------------------------------------------------------------------------------|-----------------------------------------------|
| structions Application                                                                                                    | Property                                                                                                    |                                                                                                    |                                                                                                    |                                               |
| vernit application must be sui<br>rps of Engineers isstanted by<br>gg section for more informatio<br>plication Instructions:<br>Location – Select location<br>Contact MD – Review con<br>Details – Provide the reg<br>Documents – Locad the reg<br>Fee Payment – Process p<br>Confirmation – Review an | omitted to and approve<br>Ameren tatoouri) is i<br>on<br>via Ameren's GS ma<br>and information and is<br>required documents ar<br>ayamet for your permit<br>d agnet to thems at U | Instructions for Completing Ameren M<br>ed by Ameren Misseur prior to the initialiation or<br>required for any activity (except toat docks) toca<br>p and confirm location information is correct<br>by, and or delete contacts as needed<br>utlicent delete contacts as needed for your a<br>t tess (you will receive a confirmation after pair<br>a and submit application (you will section a to | tesouri Application<br>construction of any activity affecting project lands. Additional<br>ted latemant of elevation 655.5 test or in a vestiand. Review<br>optication<br>need to processed successfully.)<br>fermation after submitting successfully.) | approval from the<br>our <u>Before, vis</u> u |
| ensfer:<br>1. Deed (or Bill of Sale if doc<br>2. Approved Electrical Inspec                                                                                                    | k is on common grown<br>fron from Fire Departm                                                                                                    | d or subdivision easement)<br>sent (if within participating district as shown on t                                                                                                    | Location fabil                                                                                                    |                                               |
|                                                                                                    |                                                                                                    |                                                                                                    |                                                                                                    |                                               |
|                                                                                                    |                                                                                                    |                                                                                                    |                                                                                                    |                                               |
|                                                                                                    |                                                                                                    |                                                                                                    |                                                                                                    |                                               |

Please complete all six chevrons noted below. Click "**Save**" or "**Save & Next**" to proceed to next chevron. Please do not forget to click on the "**Confirmation**" chevron after you pay the fee. This will change the application status from "started" to "submitted" and route to the appropriate Lake Representative to start the review process.

|                                                                                                    | Ameren                                                                                                    | They have be seen                                                                                                    |                                |                           |
|----------------------------------------------------------------------------------------------------|----------------------------------------------------------------------------------------------------|----------------------------------------------------------------------------------------------------|--------------------------------|---------------------------|
|                                                                                                    | intructions Association Des                                                                                                    | with the second second s  |                                |                           |
|                                                                                                    | ΞD                                                                                                    | Applicatio                                                                                                    | o Status Application Started + |                           |
|                                                                                                    | 70261 *                                                                                                    | 07050320                                                                                                    |                                |                           |
|                                                                                                    |                                                                                                    |                                                                                                    |                                |                           |
|                                                                                                    | late Fields (5) are Required (2) 20                                                                                                    |                                                                                                    |                                | Chier Age of              |
|                                                                                                    | Lacature                                                                                                    | Cirnatista Detais                                                                                                    | ) owners )                     | Ne Revent Contractor      |
|                                                                                                    | 0                                                                                                    | 2                                                                                                    | 3 4                            | 3                         |
|                                                                                                    |                                                                                                    |                                                                                                    |                                | Next Hep                  |
|                                                                                                    | Lucation Details                                                                                                    |                                                                                                    |                                |                           |
|                                                                                                    |                                                                                                    |                                                                                                    |                                |                           |
|                                                                                                    | Letule                                                                                                    | Logiste                                                                                                    |                                |                           |
|                                                                                                    | PARTICIPATION AND A DESCRIPTION OF A DESCRIPTION OF A DES |                                                                                                    |                                |                           |
| <image/>                                                                                                    | + Skerch Parcel Ad                                                                                                    | ideale Q                                                                                                    |                                | 2000 2000                 |
|                                                                                                    |                                                                                                    |                                                                                                    | A Balanci R La Balanci         |                           |
|                                                                                                    | Contraction of the second                                                                                                    | Comment In the                                                                                                    |                                | N Phile                   |
|                                                                                                    | - COLC                                                                                                    | A Shart Keep                                                                                                    |                                | 1 ml                      |
|                                                                                                    |                                                                                                    | As a constant                                                                                                    |                                |                           |
|                                                                                                    | A DE CONTRACTO                                                                                                    |                                                                                                    | You New                        | the loss of the           |
| The second second seco         |                                                                                                    | IN                                                                                                    | 1 - De                         |                           |
| Protect rest of the series of the series of the serie      |                                                                                                    |                                                                                                    | man f (                        |                           |
| Proceeding of the state of the state of the  |                                                                                                    | a fine 200                                                                                                    |                                |                           |
|                                                                                                    |                                                                                                    |                                                                                                    |                                |                           |
| Proper tank labor of and a not above a unit above a unit  | 1 1 2 2                                                                                                    | $1 - \lambda$                                                                                                    |                                |                           |
| Produkt Address     Frankli       Unite     Massari       Unite     Extent One                                                                                                    | Property line in the second of the second                                                                                                    | And Second and Second and S | P P                            | Estantesperar Eschint C31 |
| Internet   Internet   Internet   Internet   Internet     Internet                                                        <                                                                                                    | Physical Address                                                                                                    |                                                                                                    |                                |                           |
| Inter     Inter                                                                                                    |                                                                                                    |                                                                                                    | Parceli                        |                           |
| Inter Construction Construction |                                                                                                    |                                                                                                    | Lake Mile                      |                           |
|                                                                                                    | 21ahr                                                                                                    | Masturi                                                                                                    | · Cha harra                    |                           |
|                                                                                                    | County                                                                                                    | Telept One                                                                                                    | ~                              |                           |
|                                                                                                    |                                                                                                    |                                                                                                    |                                |                           |
|                                                                                                    | County:                                                                                                    | Selett One                                                                                                    | Cove harre                     |                           |
|                                                                                                    |                                                                                                    |                                                                                                    |                                |                           |
|                                                                                                    |                                                                                                    |                                                                                                    |                                |                           |
|                                                                                                    |                                                                                                    |                                                                                                    |                                |                           |
|                                                                                                    |                                                                                                    |                                                                                                    |                                |                           |
|                                                                                                    |                                                                                                    |                                                                                                    |                                |                           |
|                                                                                                    |                                                                                                    |                                                                                                    |                                |                           |
|                                                                                                    |                                                                                                    |                                                                                                    |                                |                           |
|                                                                                                    |                                                                                                    |                                                                                                    |                                |                           |
|                                                                                                    |                                                                                                    |                                                                                                    |                                |                           |
|                                                                                                    |                                                                                                    |                                                                                                    |                                |                           |
|                                                                                                    |                                                                                                    |                                                                                                    |                                |                           |
|                                                                                                    |                                                                                                    |                                                                                                    |                                |                           |

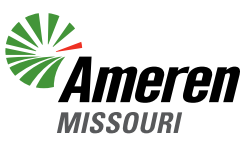